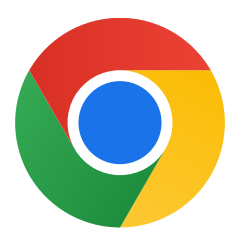

Хвала вам што сте преузели Chrome за Windows 10!

## Пратите ове кораке да бисте изашли из S режима и инсталирали Chrome:

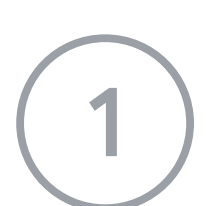

На рачунару са Windows-ом 10 у S режиму отворите Подешавања > Ажурирање и безбедност > Активација.

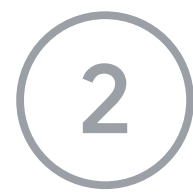

У одељку **Пређите на Windows 10 Ноте** или **Пређите на Windows 10 Pro** изаберите **Иди у продавницу Store**.

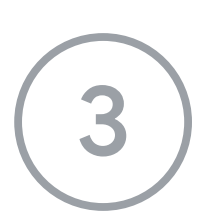

На страници која се појави (**Изађите из S режима** или некој сличној) изаберите дугме **Преузми**.

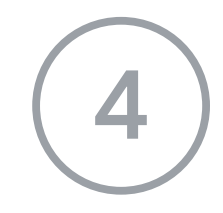

Када изађете из S режима, поново покрените програм за инсталацију **ChromeSetup.exe.** 

## Ако вам је потребна додатна помоћ, погледајте <u>https://support.microsoft.com/sr-latn-rs/windows/najčešća-pitanja-o-operativnom-siste</u> <u>mu-windows-10-851057d6-1ee9-b9e5-c30b-93baebeebc85</u>